# **Table of Contents**

| How to configure Secure Tamper | 1 |
|--------------------------------|---|
| How to configure               | 1 |
| Case 1:                        | 2 |
| Case 2:                        | 3 |

1

### How to configure Secure Tamper

1/4

If the device is separated from the bracket (**Tamper On** event happens), the information on all users, logs, encryption key and SSL certificates configured in the device will be deleted promptly.

Supported device:

| Device        | Version         |
|---------------|-----------------|
| BioStation 2  | V1.6.0 or above |
| BioStation A2 | V1.5.0 or above |
| CoreStation   | V1.1.0 or above |
| BioEntry P2   | V1.1.0 or above |
| BioStation L2 | V1.4.0 or above |
| BioEntry N2   | V1.0.0 or above |
| BioEntry W2   | V1.2.0 or above |
| FaceStation 2 | V1.1.0 or above |

\* Entry device which firmware version is V2.x is not supported

- Once the **Tamper On** event is generated, the users saved in BioStar 2 cannot be no longer synchronized with the device. In this case, you should transfer users to the device manually.
- Slave device is not supported.

### How to configure

There are two cases to configure.

#### 2024/11/01 21:21

#### Case 1:

If you do not set **Secure communication with device** to **Not Use** in **Setting** > **SERVER**, you should follow below instructions to configure secure tamper.

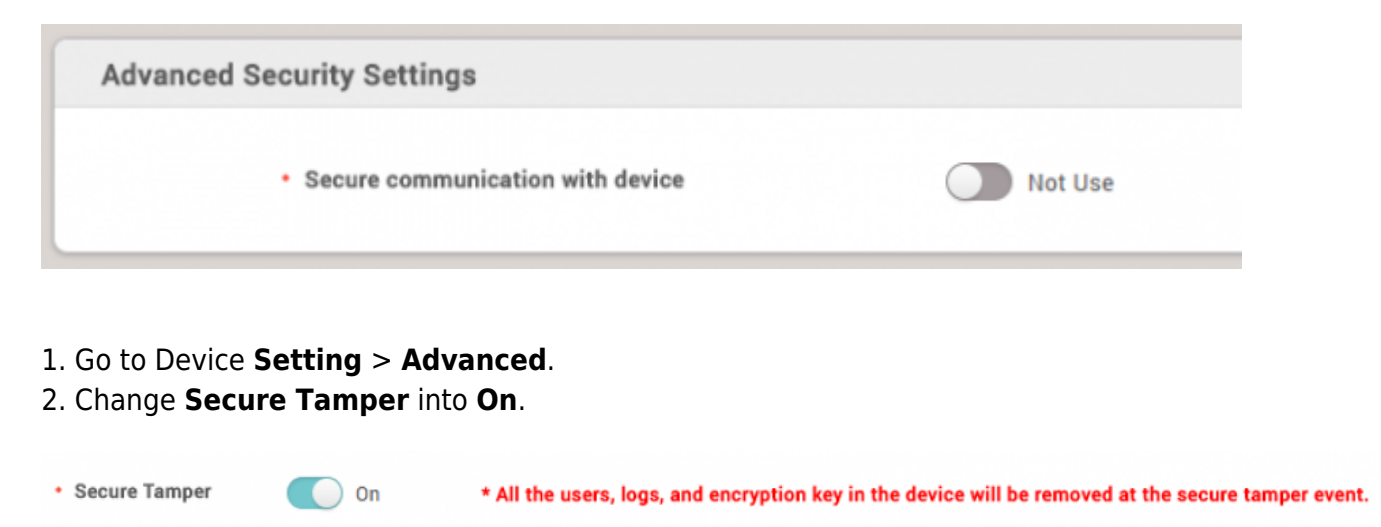

3. When the Tamper On event happens, you can see below message in BioStar 2.

| Tamper                     | on ×                                        |  |  |  |  |  |
|----------------------------|---------------------------------------------|--|--|--|--|--|
| <ul> <li>Device</li> </ul> | BioStation A2 541531003<br>(192.168.14.207) |  |  |  |  |  |
| • Alarm                    | Tamper on                                   |  |  |  |  |  |
| • Date 2018/04/02 18:26:28 |                                             |  |  |  |  |  |
| Comment                    |                                             |  |  |  |  |  |
| Acknowledge Ignore         |                                             |  |  |  |  |  |

Then, you can see the below event logs in Monitoring section. Especially, if you check the users and logs on the device directly, they would be deleted completely.

#### Case 2:

If you set **Secure communication with device** to **Use** in **Setting** > **SERVER**, you can see additional options below. Please see **Server & device encryption key manual management**.

| ( | Advanced Security Settings                                                            |             |                           |         |  |  |  |
|---|---------------------------------------------------------------------------------------|-------------|---------------------------|---------|--|--|--|
|   | Secure communication with device     Server & device encryption key manual management | Use Not Use | Use external certificates | Not Use |  |  |  |
|   |                                                                                       |             |                           |         |  |  |  |

If you change **Server & device encryption key manual management** into **Use**, you can see below warning message. Please note that, if you configure this setting, the function **Secure Tamper** will be applied automatically. Before you apply this setting, please be careful.

X

## Warning

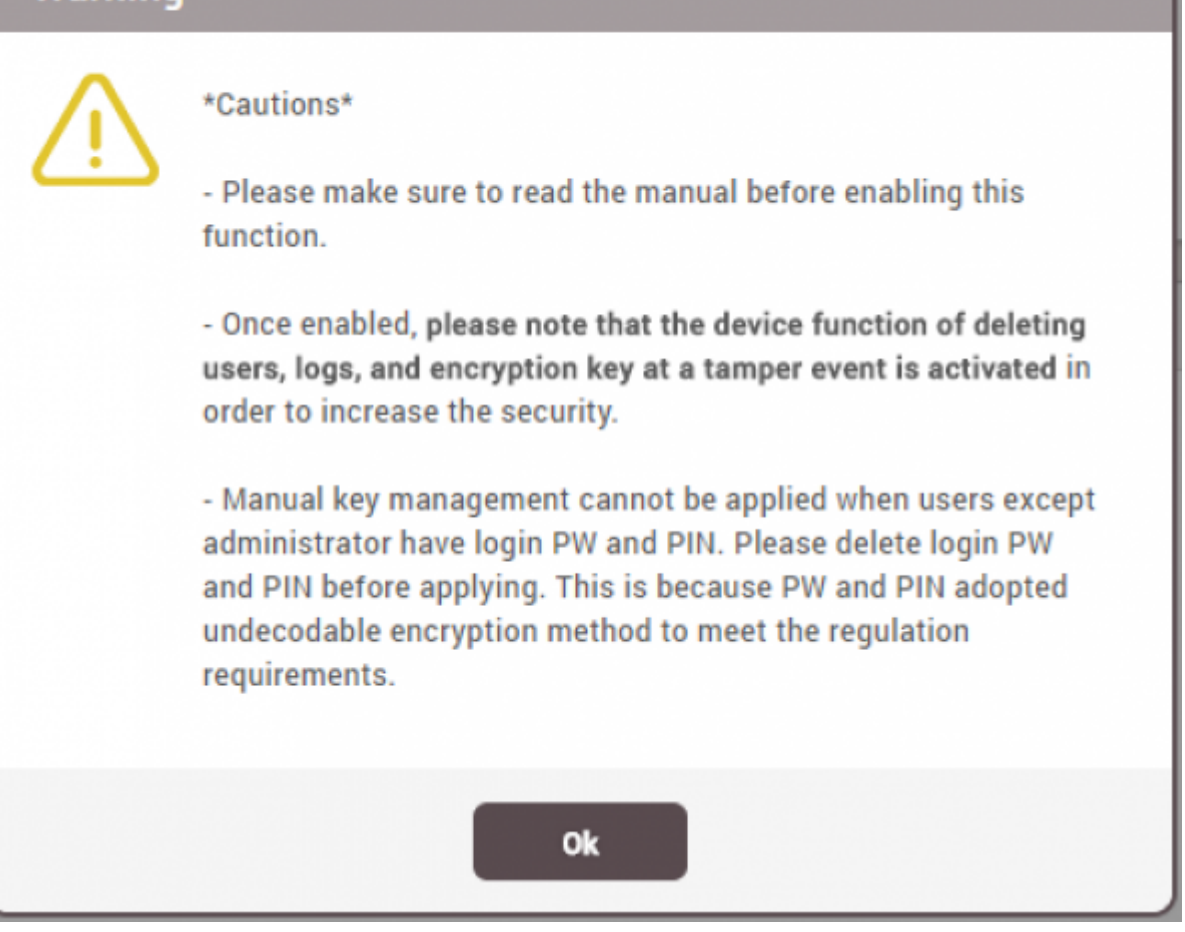

From: http://kb.supremainc.com/knowledge/ -

Permanent link: http://kb.supremainc.com/knowledge/doku.php?id=en:how\_to\_configure\_secure\_tamper&rev=1522717908

Last update: 2018/04/03 10:11